## Steps in Downloading Memorandum in our Website.

1. Go to our website https://sdonuevavizcaya.com

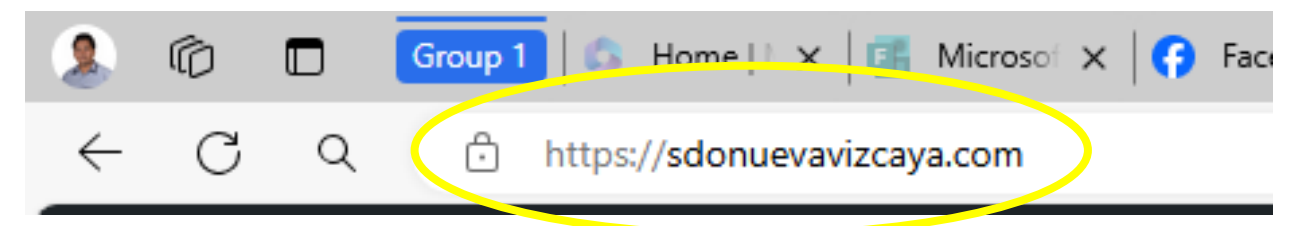

2. Click any Memorandum in the Home Page

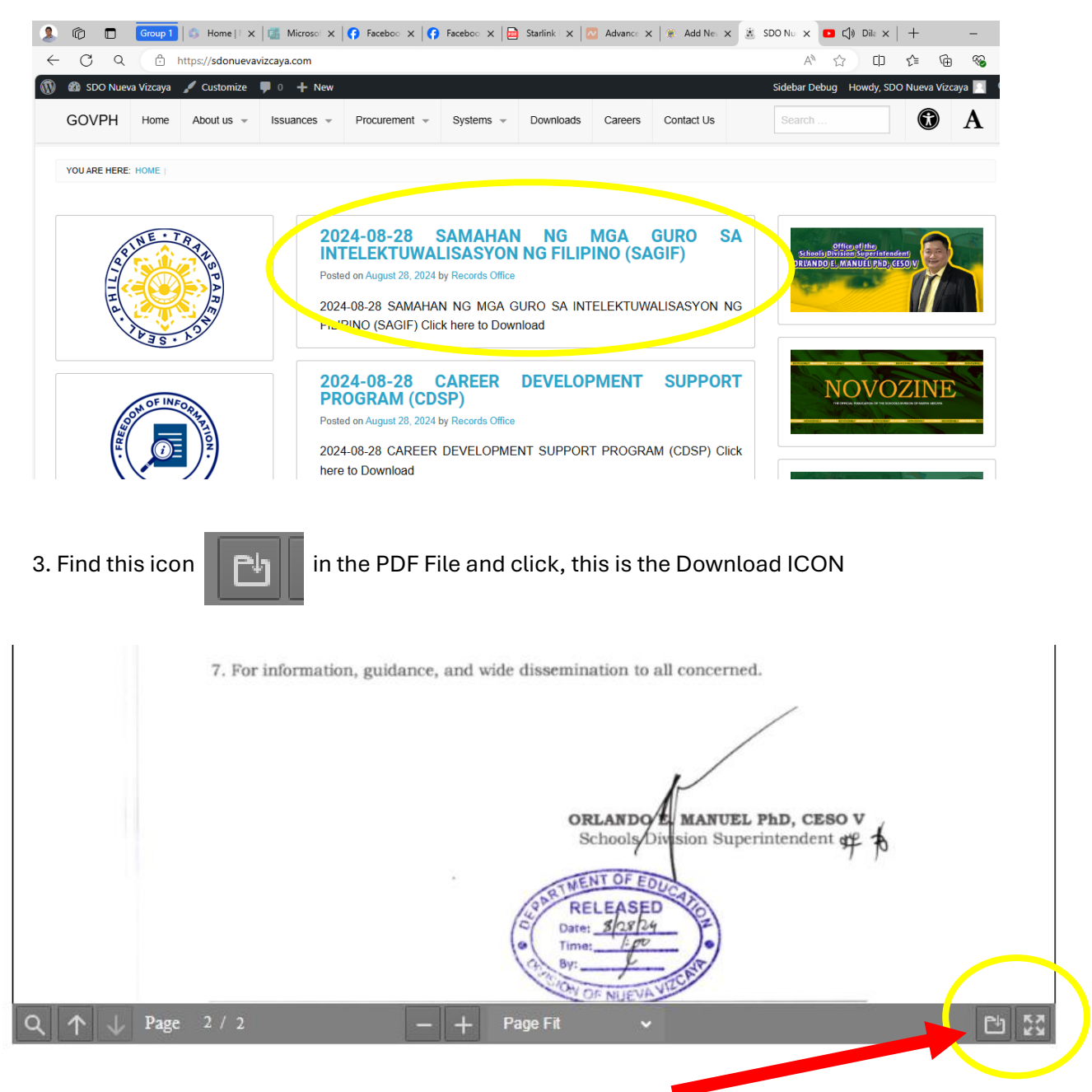